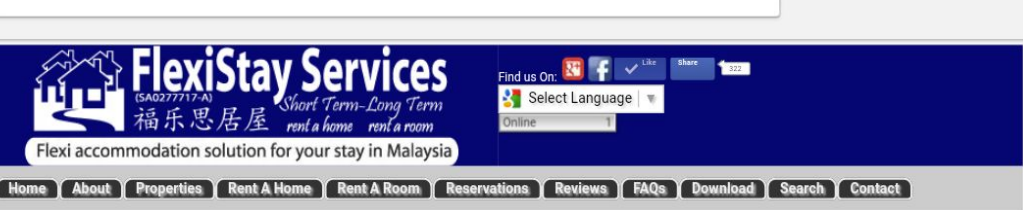

### PROPERTIES

## Sunway Resort Suites

- .
- Prices and Terms Gallery
- **Nearby Amenities** .

### Casa Indah 1

- General Info .
- Prices and Terms
- Gallery **Nearby Amenities**

- Casa Tropicana
- General Info .
- Prices and Terms Gallery
- **Nearby Amenities** .

#### **G** Residences

- Prices and Terms .
- Gallery .

#### The Oak (Jazz)

- Prices and Terms а.
- Gallery .

#### PESOLIPCES

- Affiliate Program
- Corporate Affiliate
- Corporate Rates
- Currency . Converter
- Job Opportunities
- Misc Services
- Newsletter
- Site Map
- Tourist / Visitors

- · Processing fees of RM 4 (For Paying Refundable Deposit Payment > Rental Stay below 30 days) AND / OR 5% (Rental Payment) merchant charges applied through this payment option.
- · Pay through the "Pay Now" button on this page OR via your own paypal account to payment@flexistay.my
- Step by Step Instruction on how to make the payment using Paypal Website <click here>

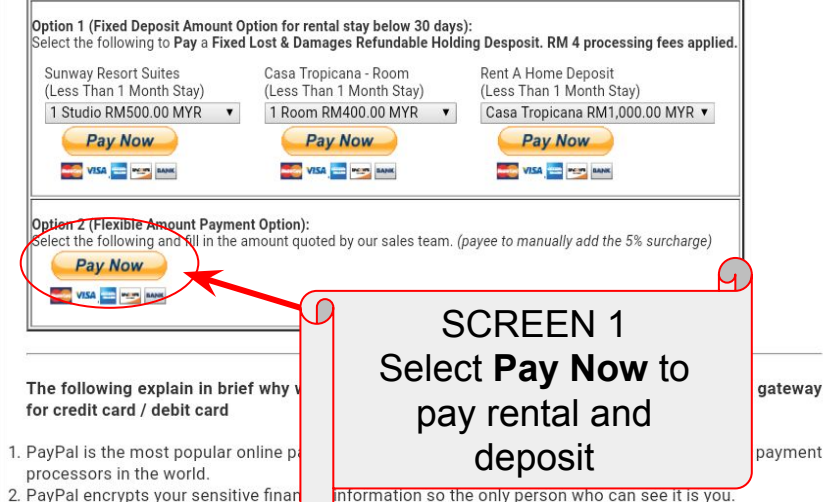

- PayPal encrypts your sensitive finan
- 3. When you sign up for PayPal, PayPak k you to link your bank account, debit card, or credit card so that your payments can be funded. This information is never shared with retailers. In fact, it's securely protected by data encryption technology, reducing the risk of online fraud and identity theft.
- 4. Your PayPal account is protected by the latest anti-fraud technology and a dedicated team of specialists working round-the-clock against the bad guys. PayPal constantly monitor PayPal transactions for suspicious activity and alert their customers as soon as a problem is detected.
- 5. Online Resources Explain more about PavPal:
  - a) What/Who/How is Paypal
  - b) How PayPal Works
  - c) PayPal or Credit Card-Which is Safer?
  - d) 7 Advantages to Using PayPal to Buy Online

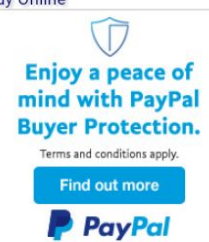

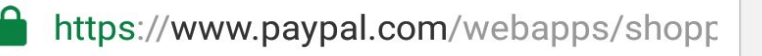

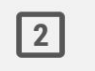

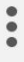

# Flexistay Services Purchase details Description Fill in your full name Rental and deposit from XXX Price per item MYR XXX Fill in the total price incl the 5% charges **SCREEN 2** Quantity Fill out the details and press 1 Continue Continue Powered by 📂 PayPal

Terms Privacy

© 1999 - 2016 🔒

Consumer advisory - PayPal Pte. Ltd. the holder of PayPal's stored value facility, does not require the approval of the Monetary Authority of Singapore. Users are advised to read the **terms and conditions** carefully.

.

PayPal

👾 1,350.00 MYR 🗸

# Log In to PayPal English ~ **Fmail address SCREEN 3** Pass Select Check Out as a Guest To pay directly if you don't have a S PayPal Account Log In Having trouble logging in? Check Out as a Guest

| https://www.paypal.com/webapps/xoont                      |       |        | 2      | :   |
|-----------------------------------------------------------|-------|--------|--------|-----|
| PayPal                                                    | )<br> | 1,350. | 00 MYR | • ~ |
| PayPal Guest Checkout                                     |       |        |        |     |
| Your financial details won't be shared with the merchant. |       |        |        |     |
| Country<br>United Kingdom                                 |       |        |        | ~   |
| Card type                                                 |       |        |        | ~   |
| Card number                                               |       |        |        |     |
| Expiry Date                                               | CSC   |        |        |     |
| SCREEN 4<br>Fill out all the details and press<br>Pay Now |       |        |        |     |
| Town/City                                                 |       |        |        |     |
| County (optional)                                         | ~     | Posto  | ode    |     |
| Send to my billing address                                |       |        |        |     |

## **Contact Information**

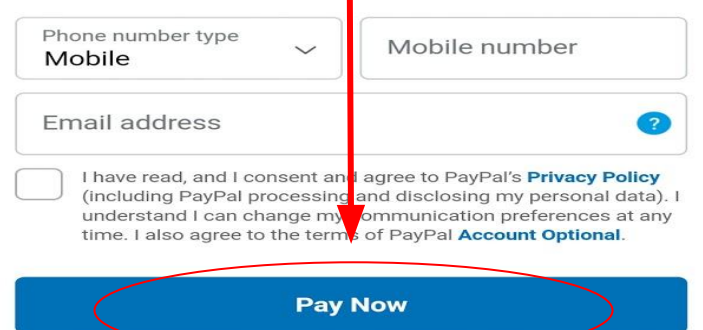